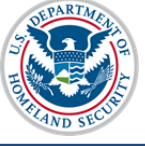

#### U.S. Immigration and Customs Enforcement

## Contents

| SEVIS Downloads                             | 1 |
|---------------------------------------------|---|
| SEVIS Downloads Page                        |   |
| System Downloads – Reports for School Users | 3 |
| Requested Form Reprints                     | 4 |
| Request Form I-20 Mass Reprint              | 4 |
| Icon Guide                                  | 8 |
| Document Revision History                   | 8 |

# **SEVIS Downloads**

SEVIS users will be able to download:

- Reports/Lists to school users (made available by SEVP)
- Forms I-20 included in a mass reprint request

Downloadable documents will be available from the SEVIS Downloads page.

## **SEVIS Downloads Page**

The *SEVIS Downloads* page is accessible from the main *Listing of Schools* page. Click the **Downloads** button at the bottom of the page to go to the *SEVIS Downloads* page.

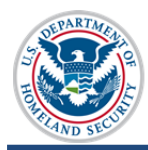

|        | Listing o                                                                                                    | f Schools                                                                                                    |                                                                                                    |                                  |
|--------|----------------------------------------------------------------------------------------------------|----------------------------------------------------------------------------------------------------|----------------------------------------------------------------------------------------------------|----------------------------------|
|        | <ul> <li>Indicates an alert for that campus</li> <li>Indicates that the PDSO of the main</li> <li>Indicates that the ability of the schoo</li> <li>Indicates that the school's ability to a</li> <li>Indicates that the ability of the schoo</li> </ul> | campus has to apply for re<br>I's officials to create new s<br>ccept transfer-in student re<br>I's officials to transfer out s | ecertification<br>tudent records has been disab<br>ecords has been disabled by S<br>student records has been disab | led by SEV<br>EVP<br>⊧led by SEV |
| SEVP S | chool for Advanced SEVIS Studies V Select a                                                                                                    | a school to see a list of<br>F44444000                                                                                         | campuses for that school                                                                                           |                                  |
| Select | Name of Campus                                                                                                    | Campus Code                                                                                                    | Location (City, State)                                                                                             | Role                             |
| , O    | SEVP School for Advanced SEVIS Studies                                                                                                    | BAL214F44444000                                                                                                    | Ft. Washington, MD                                                                                                 | DSO                              |
| ∳ ()   | SMU Technical Institute                                                                                                    | BAL214F44444001                                                                                                    | Fredericksburg, VA                                                                                                 | DSO                              |
|        | Alerts Q Search + New Student                                                                                                    | Student Lists                                                                                                    | I Reports Down                                                                                                    | loads                            |

There are two sections on the SEVIS Downloads page:

- System Downloads SEVIS reports for school users about a variety of topics.
- **Requested Form Reprints** Retrievable forms that were part of a mass reprint request.

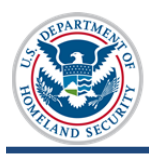

| The documents<br>whose informa<br>documents for<br>Excel spreadst<br>follow your soft | s, which are available for downlo<br>tion was changed by SEVIS whe<br>reprint. To download a documen<br>neet, click Excel. To unzip immig<br>tware's process for accessing the | ad below, represent either lists of nonimmigrants at your<br>en data standards were imposed or zipped files of immigr<br>nt in Comma Separated Values format, click CSV. To dov<br>rration documents, click the icon beside the file name in t<br>e individual files. See Help for more information. | r institution<br>ration<br>wnload as a<br>he table an |
|---------------------------------------------------------------------------------------|----------------------------------------------------------------------------------------------------|----------------------------------------------------------------------------------------------------|-------------------------------------------------------|
| Note: If you have                                                                     | multiple windows open, downloaded o                                                                                                    | documents may open behind any windows currently open.                                                                                                    |                                                       |
| System Dov                                                                            | wnloads                                                                                                    |                                                                                                    |                                                       |
| Date<br>Generated                                                                     | Title                                                                                                    | Description                                                                                                    | File<br>Type                                          |
| 02/26/2015                                                                            | Nonimmigrants Affected by SEVIS<br>Address Standardization                                                                                                    | Names of ACTIVE and INITIAL nonimmigrants whose U.S.<br>addresses were changed to meet the SEVIS address standards                                                                                                    | <u>CSV</u><br>Excel                                   |
|                                                                                       |                                                                                                    | Request Mass F                                                                                                    | orm Repri                                             |
|                                                                                       |                                                                                                    |                                                                                                    |                                                       |

### System Downloads – Reports for School Users

The top section of the *SEVIS Downloads* page is for System Downloads. Any downloads available will have the date the download was generated, the title, a description of the download, and the available file type. Reports can be downloaded in either comma-delimited format (.csv) or Microsoft Excel format.

**Note:** The first reports available to users will list the students affected by the SEVIS Name and Address Standardization.

To download a file:

| ate Generated | Title                                                      | Description                                                                                                    | File Type        |
|---------------|------------------------------------------------------------|----------------------------------------------------------------------------------------------------|------------------|
| 2/26/2015     | Nonimmigrants Affected by SEVIS<br>Address Standardization | Names of ACTIVE and INITIAL nonimmigrants whose<br>U.S. addresses were changed to meet the SEVIS<br>address standards | <u>CSV</u> Excel |

1. Click the desired file type, <u>CSV</u> or <u>Excel</u>. A dialogue box opens, asking if you want to open or save the file.

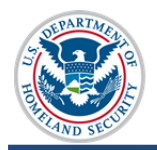

| Do you want to open or save CONVERTED_ADDR.xls from 10.168.1.21? | Open | Save | - | Cancel | × |
|------------------------------------------------------------------|------|------|---|--------|---|
|------------------------------------------------------------------|------|------|---|--------|---|

- 2. Click either:
  - a. **Open** to view the file.
  - b. Save to save the file to your system.
  - c. Cancel to end the download process.

#### **Requested Form Reprints**

The bottom section of the *SEVIS Downloads* page lists the school's mass reprint requests. Information about pending reprint requests include: the date submitted, the date the reprint was generated, the status of the request, the title, the number of records included, and who requested the forms. Generated forms are available here for all users at the school. Forms will stay on the page for seven days after delivery.

| Requested Form R | Reprints (May take up t | o 24 hours to generat | e ZIP file: Removed after 30 days) |         | Request Mass Form Reprint   |
|------------------|-------------------------|-----------------------|------------------------------------|---------|-----------------------------|
| Data Submitted   | Data Constand           | Status                | Title                              | Popords | Name of Requester/Role File |
| 7/2/15           | Date Generated          | Requested             | My Active Students                 | 250     | lared Fister, DSO           |
| 7/1/15           | 7/2/15                  | Delivered             | My Initial Students                | 150     | Jared Fister, DSO           |
|                  |                         |                       |                                    |         |                             |

Click the ZIP icon for the zipped file you want to access. A dialogue box displays, asking if you want to open or save the file.

| De veu want te ener er save | My Initial Students | from 10 76 56 602   | Onen | Cauco | - | Cancel  | 1   |
|-----------------------------|---------------------|---------------------|------|-------|---|---------|-----|
| Do you want to open or save | Wy Initial Students | 1011 10.7 0. 50.00: | Open | Jave  | • | Calicer | 1.1 |

- 1. Click either:
  - a. **Open** to view the file.
  - b. Save to save the file to your system.
  - c. Cancel to end the process.

### **Request Form I-20 Mass Reprint**

To make printing large numbers of documents easier, users are able to submit requests for SEVIS to print Forms I-20 for multiple students at one time. Once SEVIS processes the printing requests (within 24 hours), the requested documents are made available for download from the *SEVIS Downloads* page.

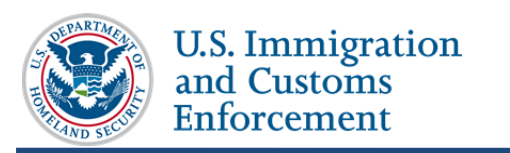

To submit a request for bulk printing:

| Date Generated    | Title                                                      | Description                                                                                                    | File Type               |
|-------------------|------------------------------------------------------------|----------------------------------------------------------------------------------------------------|-------------------------|
| 92/26/2015        | Nonimmigrants Affected by SEVIS Address<br>Standardization | Names of ACTIVE and INITIAL nonimmigrants whose U.S.<br>addresses were changed to meet the SEVIS address standards | <u>CSV</u> <u>Excel</u> |
| equested Form Rep | rints (May take up to 24 hours to generate ZIP fi          | ile; Removed after 30 days)                                                                                        | Request Mass Form Re    |

- 1. Go to the SEVIS Downloads page.
- 2. Click the <u>Request Mass Form Reprint</u> link. The *Mass Reprint Forms I-20: Search* page opens.

| Mass Reprint Forms I-20: Se<br>SEVP Fairfax School<br>Main Campus<br>WAS214F07070000                                                                                                    | earch                                                                                                    |
|----------------------------------------------------------------------------------------------------|----------------------------------------------------------------------------------------------------|
| Use this feature to request Forms I-20 for multiple people with the same reprint reason. SEVIS w<br>Downloads page. The requesting officials name will print on all delivered forms. You must select (<br>include in your search.                   | ill deliver the requested forms within 24 hours to the SEVIS<br>Class(es) of Admission, Level(s) of Study, and Status(es) to |
| Include:<br>Class of Admission: F-1 (Students) F-2 (Dependents) M-1 (St<br>Select at least<br>ONE of each<br>Level of Study - F: PRIMARY SECONDARY ASSOCIATE C<br>Understand Study - M: HIGH SCHOOL FLIGHT TRAINING OTHER<br>Status: Initial Active | Students)                                                                                                    |
| Enter any additional criteria to refine the search. Optional Refining Criteria                                                                                                    | 1                                                                                                    |
| Criteria: Surname/Primary Name Range: 🔽 to 🔽 Program Start Date:                                                                                                    | From: / / / (MM/DD/YYYY)                                                                                                    |
| Active Post-Completion OPT:                                                                                                    | To: / / (MM/DD/YYYY)                                                                                                    |
| Program End Date:                                                                                                    | From: / / (MM/DD/YYYY)                                                                                                    |
|                                                                                                    | To: / / (MM/DD/YYYY)                                                                                                    |
| Note: People will not appear in results if they were part of a mass reprint request in the last 7 days.<br>Limit Results To: 100 V Search Results Options                                                                                           |                                                                                                    |
| Sort Results By: Surname/Primary                                                                                                    | Clear Form Search                                                                                                    |

- 3. Select at least one option from **each** of the following categories to search:
  - Class of Admission
  - Level of Study
  - SEVIS Status
- 4. Enter any additional criteria, if necessary, to further refine the search:
  - Surname/Primary Name Range (alphabetic selection) Students and dependents whose surname/primary names begin with a certain letter or a range of letters.

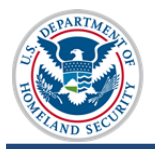

- Active Post-Completion OPT Students currently authorized for postcompletion OPT
- **Program Start Date** / **Program End Date** Students with specific program start or end dates; or students who fall between ranges of these dates.
- 5. Limit the number of records to appear in the search results, if necessary. Choices include 100, 250, 500, and 1000 records.
- 6. Select the desired sort field. Sort Results options are.
  - Surname/Primary Name (default option)
  - DOB (Date of Birth)
  - Given Name
- 7. Select either Ascending or Descending sorted list. (Ascending is default option.)
- 8. Click Search. The Mass Reprint Forms I-20: Search Results page opens.

| nge<br>ler of<br>ss on<br>Select All to ind<br>Submit Selectio | o throu<br>lude ev<br>ns. | Mass Reprint<br>gh the pages of the list, cli<br>eryone on the list. To clear | Forms I-20: S<br>SEVP Fairfax School<br>Main Campus<br>WAS214F07070000     | earch Result                                | forms you want to print. Click<br>your selections are done, click |
|----------------------------------------------------------------|---------------------------|-------------------------------------------------------------------------------|----------------------------------------------------------------------------|---------------------------------------------|-------------------------------------------------------------------|
| 0 of 35 selected<br>Show 10 V er                               | l 🔶                       | Record Counte                                                                 | r                                                                          | Click Submit<br>Selections<br>when Finished | Submit Selections<br>Select all Deselect all                      |
| SEVIS ID 🛊                                                     | соа                       | Surname/Primary<br>Name                                                       | A Given Name                                                               | Date of     Birth                           | Last Reprint Request 🛔                                            |
| N0000137167                                                    | F-1                       | Beauty                                                                        | Sleeping                                                                   | 08/13/1992                                  | 06/03/2015                                                        |
| N0000137245                                                    | F-1                       | Blakeney                                                                      | Percy                                                                      | 06/12/1992                                  | 06/03/2015                                                        |
| N0000136756                                                    | F-1                       | Buchanan                                                                      | Daisy                                                                      | 05/01/1995                                  | 06/03/2015                                                        |
| N0000137008                                                    | F-1                       | Bumpo                                                                         | Nathaniel                                                                  | 07/04/1992                                  | 06/03/2015                                                        |
| N0000137755                                                    | F-1                       | Caruso                                                                        | Robinson                                                                   | 06/18/1987                                  | 06/03/2015                                                        |
| N0000137004                                                    | F-1                       | Copperfield                                                                   | David                                                                      | 11/16/1992                                  | 06/03/2015                                                        |
| N0000137143                                                    | F-2                       | Cortes                                                                        | Sonja                                                                      | 06/11/1990                                  | 06/03/2015                                                        |
| N0000137241                                                    | M-1                       | Cricket                                                                       | Jiminy                                                                     | 12/07/1995                                  | 06/04/2015                                                        |
| N0000137254                                                    | F-1                       | Darling                                                                       | Wendy                                                                      | 12/25/1996                                  |                                                                   |
| N0000139290                                                    | F-1                       | Dee                                                                           | Tweedle Mark                                                               | 11/15/1995                                  | 06/03/2015                                                        |
| Showing 1 to 1(                                                | ) of 35                   | entries<br>Clickii<br>name<br>ne                                              | First P<br>ng Surname/Primary<br>e will open record in<br>ew tab or window | revious 1 2                                 | 3 4 Next Last<br>Click Through the pages<br>of the list           |

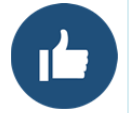

The list can be sorted by any column except Class of Admission. Sort by Last Reprint Request Date to see which students had Form I-20s reprinted recently.

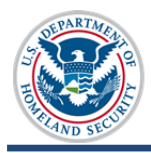

- 9. View, select, and submit results for printing. The *Mass Reprint Forms I-20: Search Results* viewing and selection features include:
  - Click **Show Entries** drop-down list to change the number of entries displayed on page.
  - Click an Up or Down arrow in a table heading field to sort that field's results in ascending or descending order.
  - Click a row to select that record for printing.
  - Click selected row to deselect a record for printing.
  - Click Select All to include everyone on the list.
  - Click **Deselect All** to clear all selections.
  - Click the nonimmigrant's name in the Surname/Primary Name field to open the record in another tab or window.
  - Navigate through the pages of the list using the page links at the bottom right.
  - Click **Submit Selections** after all selections are made. The *Reprint Confirmation* window opens.

| Reprint Confi                               | irmation                                                                                                    |
|---------------------------------------------|----------------------------------------------------------------------------------------------------|
| Select a reprint rea<br>checkbox. Click Sub | son, enter a reference title for this reprint request and click the attestation<br>mit when finished.                                                                                                    |
| <b>Records Selected:</b>                    | 30                                                                                                    |
| * Reprint Reason:                           | Updated Form I-20 or Name Conversion 🗸                                                                                                    |
| * Reprint Job Title:                        | My Initial Students                                                                                                    |
| * Attestation:                              | <b>I attest</b> I reprinted these forms in the United States. I reviewed the students continued eligibility for attendance, I certify under penalty of perjury that the information I am submitting is true and correct to the best of my knowledge and that I am the authorized user of this account. |
| Note:                                       | Requests for more than 100 records will be split into multiple zip files to avoid potential problems with large downloads.                                                                                                    |
| <u>Cancel</u>                               | Submit                                                                                                    |

- 10. Select a **Reprint Reason** from the drop-down list. Choices include:
  - Damaged
  - Lost
  - Stolen
  - Travel
  - Updated

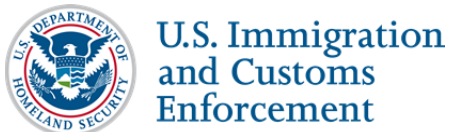

- Updated Form I-20 or Name Conversion
- 11. Enter a title for the reprint job.
- 12. Click the "I attest" checkbox.
- 13. Click **Submit** when finished. SEVIS will deliver the requested forms to the Downloads page within 24 hours.

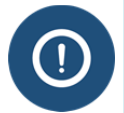

Requests for more than 100 records will be split into multiple zip files to avoid potential problems with downloading large files.

### **Icon Guide**

This guide is a quick-reference for the icons that may be used in this SEVIS Downloads and Form I-20 Mass Reprint User Guide:

| lcon | Definition                          |
|------|-------------------------------------|
| Í    | Additional information is available |
|      | Best practice                       |

# **Document Revision History**

| Date         | Revision Summary |
|--------------|------------------|
| June 3, 2015 | Initial Release  |